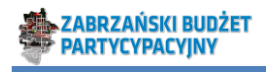

## Jak sprawdzić numer działki i rodzaj własności działki?

Na stronie głównej miasta (um.zabrze.pl) w środkowej części znajdują się linki do map miasta:

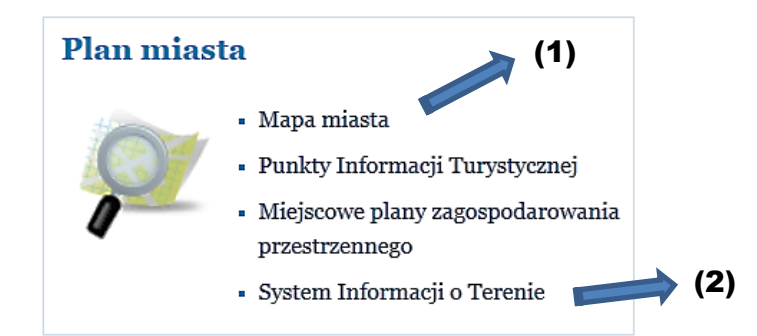

Numery działek ewidencyjnych są możliwe do sprawdzenia na jednej z powyższych map (linki bezpośrednie):

- (1) Internetowy system map Urzędu Miasta <u>http://gis.um.zabrze.pl/umzabrze/open.jsp</u> (skala nie mniejsza niż 1:2000),
- (2) System Informacji o Terenie miasta Zabrze <u>http://siot.um.zabrze.pl</u> (skala nie mniejsza niż 1:1000).

## Internetowy system map Urzędu Miasta

Na stronie głównej um.zabrze.pl znajduje się odnośnik do w/w strony:

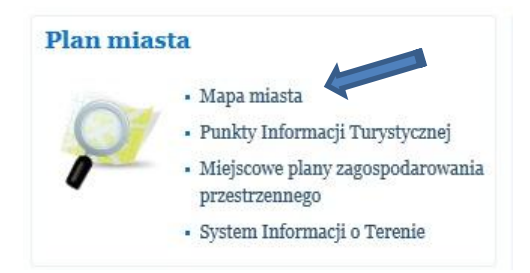

Otworzy się strona zwierająca mapę Zabrza.

| Skale mapy 1, 5000 -<br>50000 (Julianet)                                                                                                    | Warshing Legends Likelizeds Wyszekineme Zwitnikejs<br>🕼 🔍 😳 🕐 🎕 🖄 🌮 🍠 💿 🗃 🗌 🎡 <table-cell></table-cell> | 8 |   |
|----------------------------------------------------------------------------------------------------|----------------------------------------------------------------------------------------------------|---|---|
| Adresy<br>Adresy<br>Adress Add<br>Controls Stand<br>Controls Stand<br>Contr                                                                                                    |                                                                                                    |   |   |
| Generative advanced in comparison<br>acceleration advanced in a comparison<br>acceleration advanced in a comparison<br>acceleration advanced in |                                                                                                    |   |   |
| <ul> <li>sarchry in righting motion but</li> </ul>                                                                                                    |                                                                                                    |   | 6 |

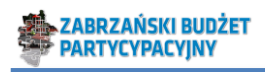

(1) Wybieramy skalę 1:2000 i (2) zatwierdzamy przez przycisk <USTAW!>:

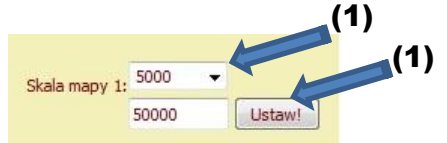

(3) Rozwijamy listę <Ewidencja> przez naciśnięcie plusa (⊞)

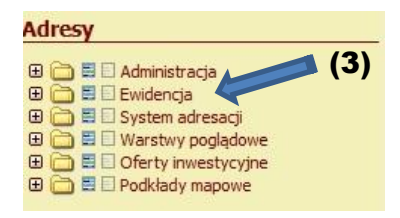

(4) Zaznaczamy < Analiza własnościowa>, < Granice działek>, < Numery działek>

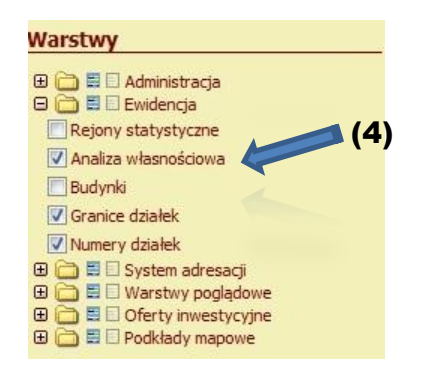

(5) Przełączamy na <Legenda>

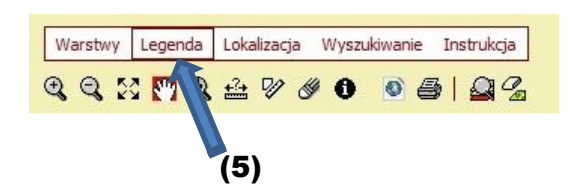

(6) Obserwujemy legendę struktury własności

W wyniku tych działań otrzymujemy mapę:

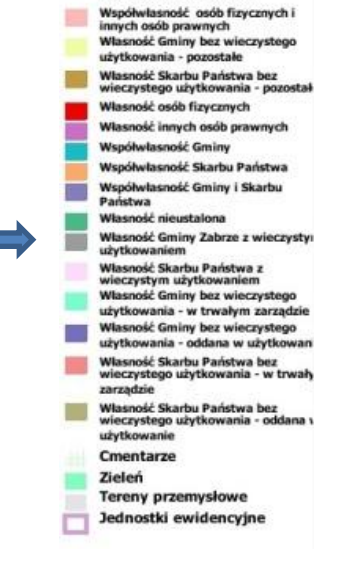

(6)

Granice działek

Analiza własnościowa

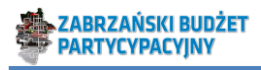

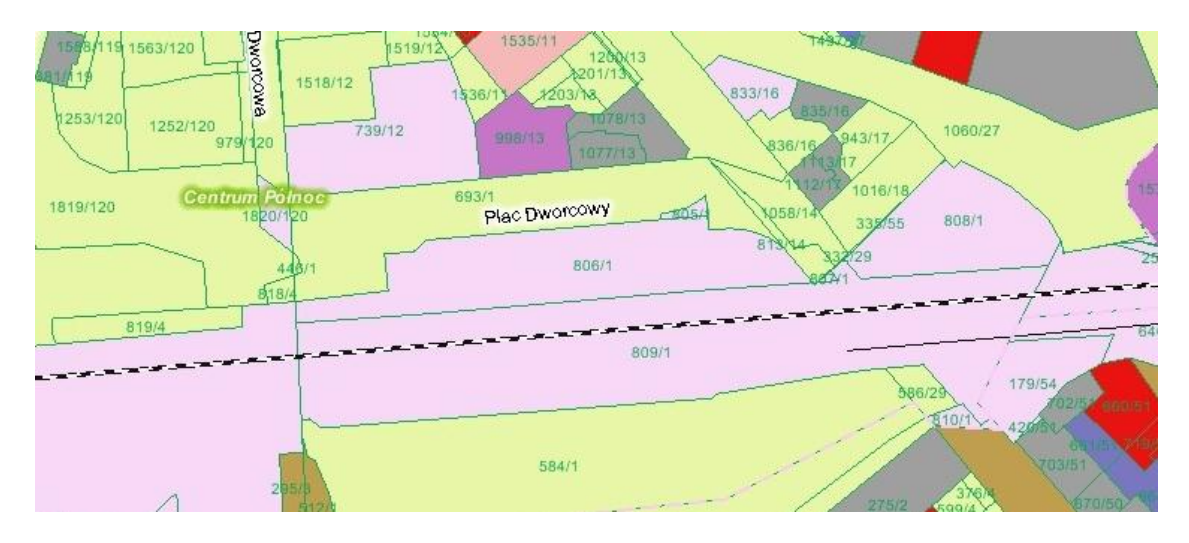

Możemy uzyskać dokładniejsze informacje o interesującym nas fragmencie terenu. (7) W tym celu wybieramy znak informacji (•).

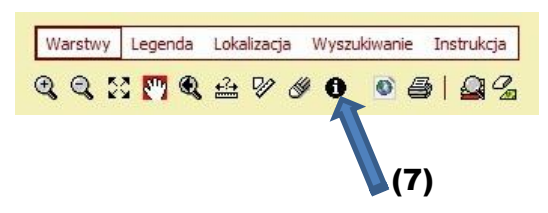

(8) Zaznaczamy interesującą nas działkę (kliknięcie lewym klawiszem myszy na interesującym nas fragmencie mapy, po wybraniu znaku informacji kursor zmieni wygląd na taki jak na rysunku).

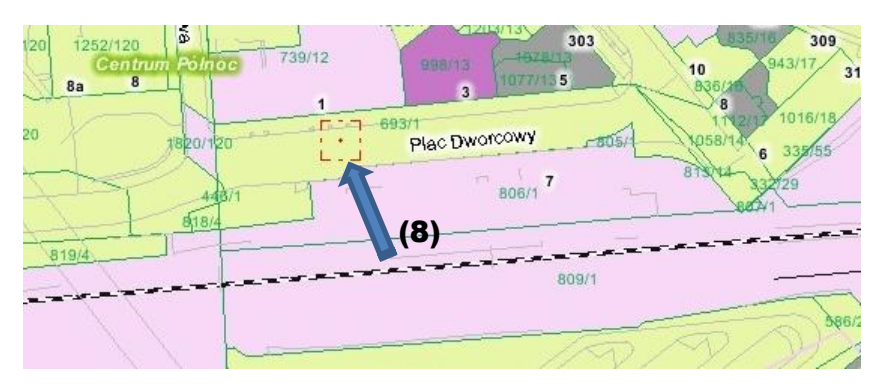

(9) Otworzy się nowe okno z informacją między innymi o strukturze własności.

| (9)                  |                      |               |                           |                                                        |            |                           |            |  |  |  |
|----------------------|----------------------|---------------|---------------------------|--------------------------------------------------------|------------|---------------------------|------------|--|--|--|
| Analiza własnościowa |                      |               |                           |                                                        |            |                           |            |  |  |  |
| Zaznacz              | Jane opisowe         |               |                           |                                                        |            |                           |            |  |  |  |
|                      | Kształt geometryczny | Numer działki | Identyfikator dzialki     | Wynik analizy własnościowej                            | Karta mapy | Powierzchnia geometryczna | analiza_wl |  |  |  |
|                      | 158001021            | 693/1         | 247801_1.0012.AR_12.693/1 | Własność Gminy bez wieczystego użytkowania - pozostałe | 12         | 3761,25                   | -brak-     |  |  |  |

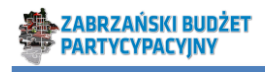

# System Informacji o Terenie miasta Zabrze

Na stronie głównej um.zabrze.pl znajduje się odnośnik do w/w strony:

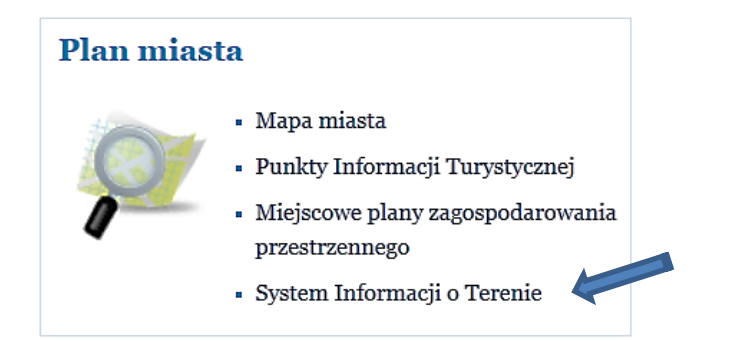

Otworzy się poniższa strona:

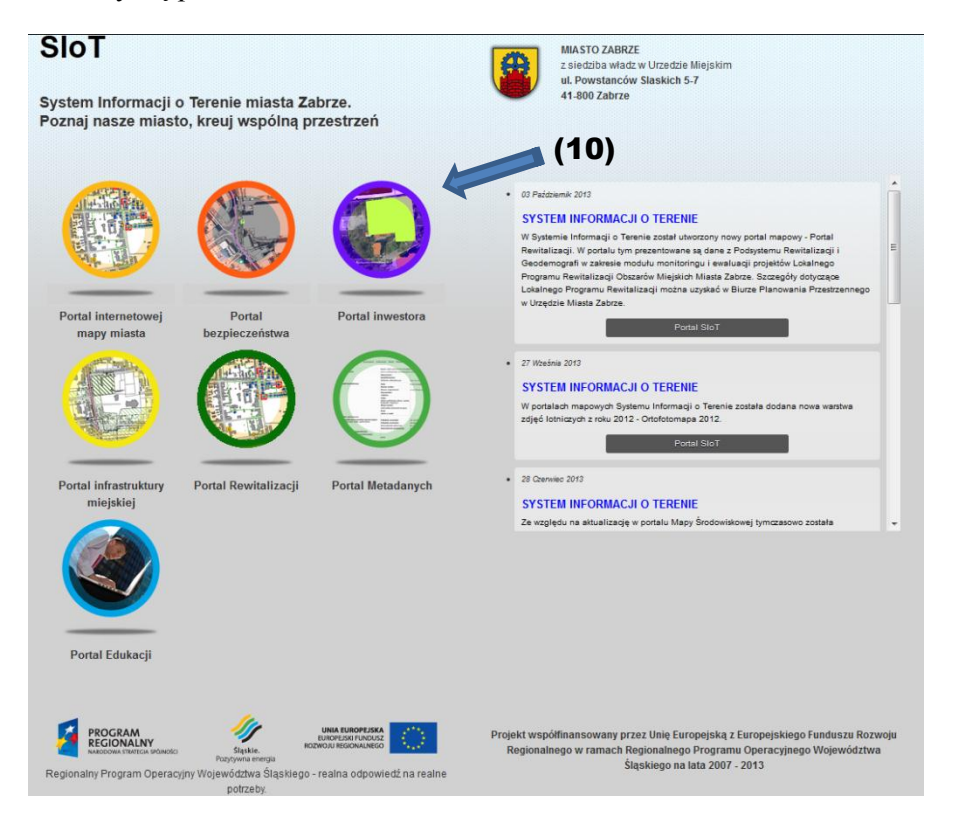

(10) Z dostępnych opcji wybieramy portal inwestora. Otrzymamy mapę jak poniżej:

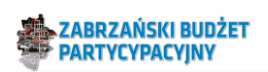

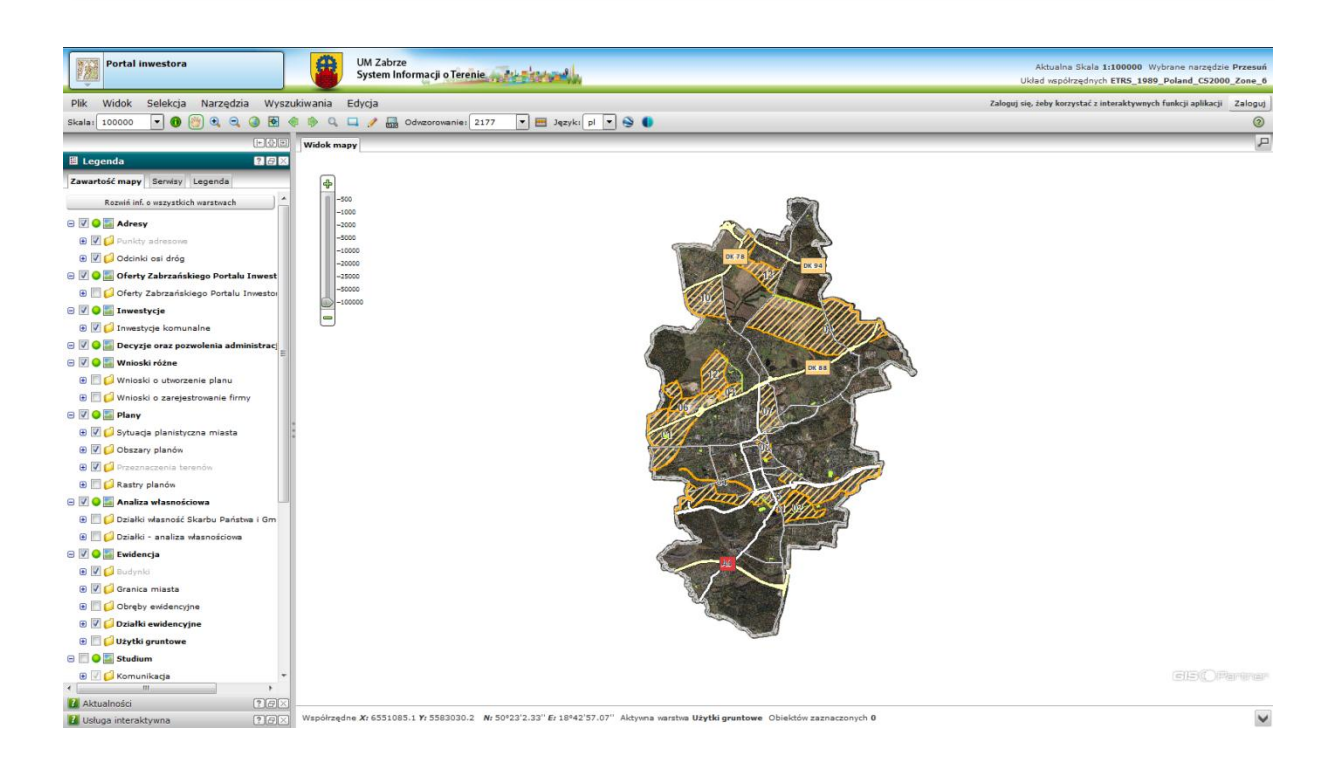

### (**11**) Wybieramy skalę 1:1000.

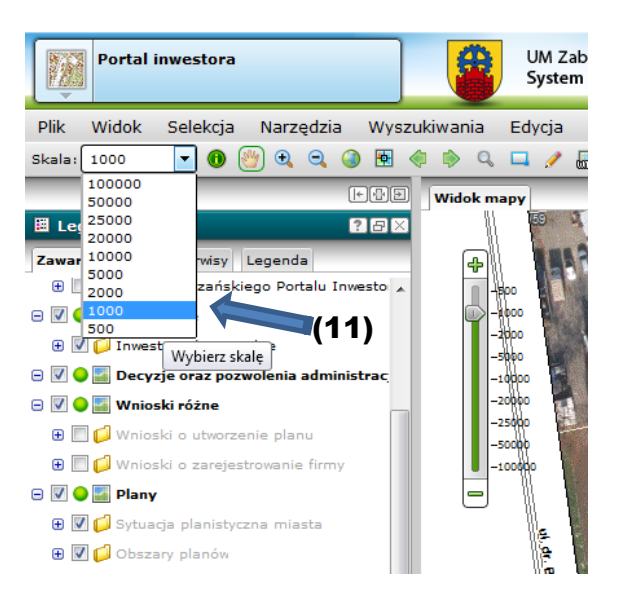

(12) Z menu po lewej stronie zaznaczamy jak w poniższym przykładzie:

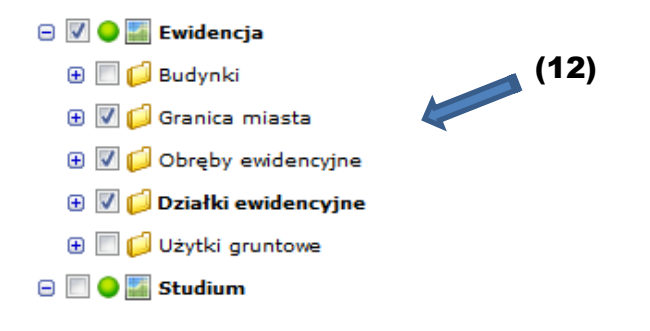

5

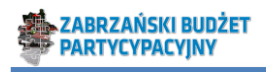

W wyniku otrzymujemy mapę jak na poniższym rysunku (przykładowo: teren w okolicy dworca kolejowego):

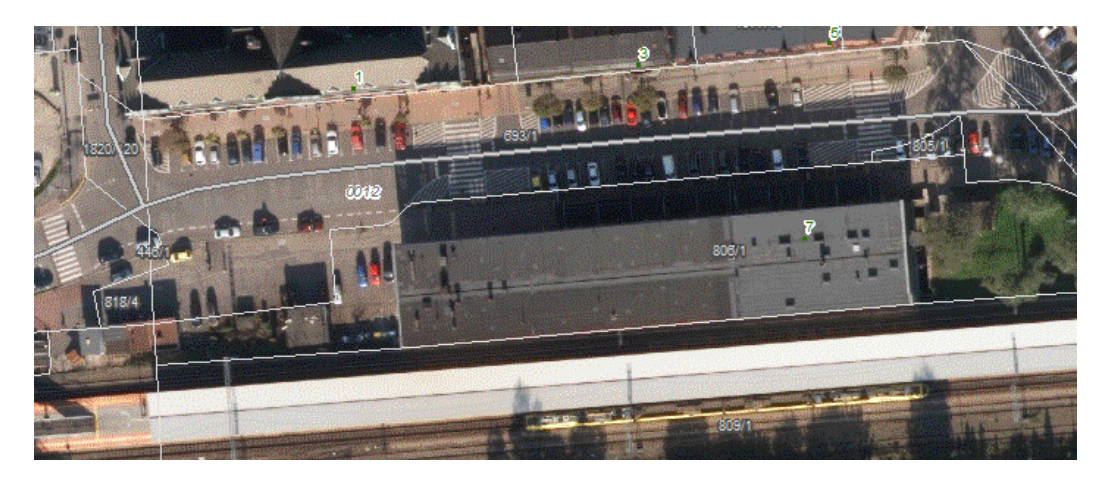

(13) W celu sprawdzenia jaka jest rodzaj własności wybranego tereny wybieramy z menu po lewej: <Analiza własnościowa> oraz <Działki – analiza własnościowa>:

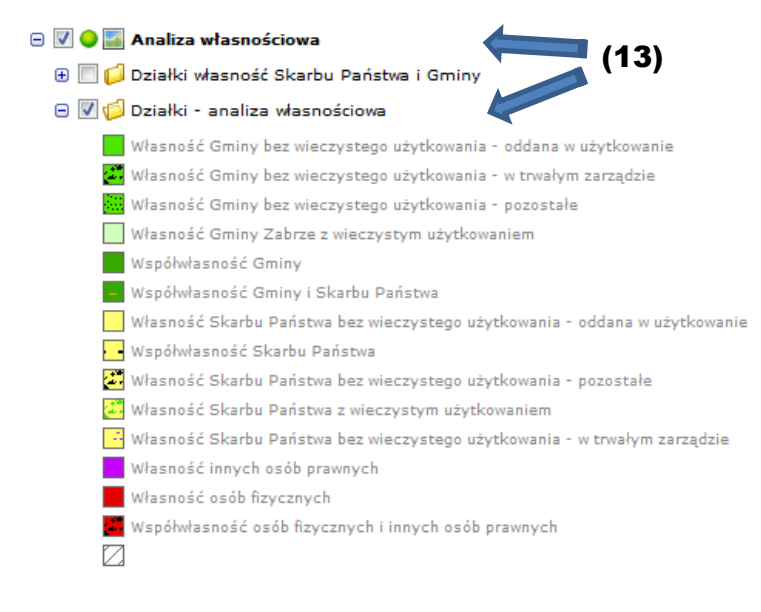

#### W wyniku otrzymujemy mapę, jak na przykładzie:

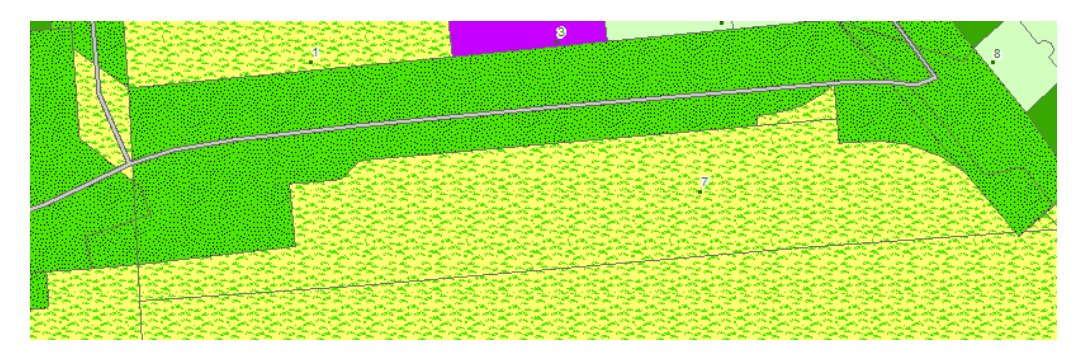

Możemy również sprawdzić numer działki i obręb ewidencyjny wybierając z menu u góry znak

informacji (), a następnie wskazując kursorem wybraną działkę / teren. Otrzymamy informację, jak na poniższym przykładzie:

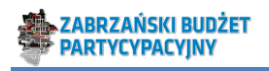

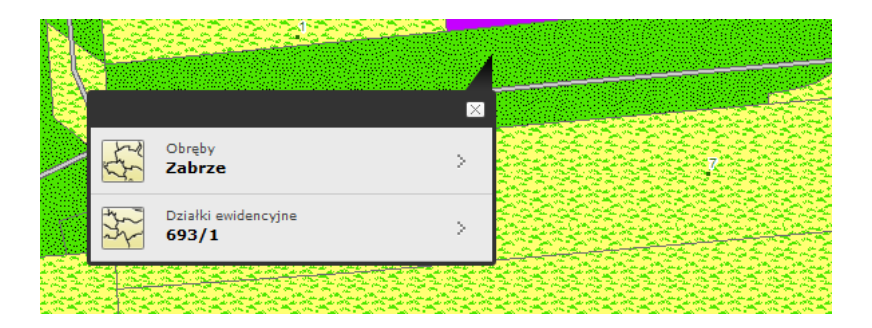

Tak określone numery działek prosimy wpisać do wniosku (najlepiej razem z nazwą obrębu ewidencyjnego).